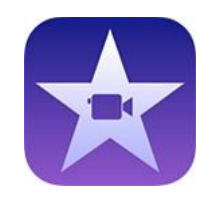

## How to edit a video on iMovie

Aloka Pathirana

#### About iMovie

- Available in all Mac computers free
- Useful to edit mp4 videos (not compatible withsome video formats specially with Mac OS Catalina)
- Easy to use ideal for beginners
- Provides many tools more than sufficient for most of us
- Saves automatically

### Select the videos/photos you need

- Select the video/s and photo/s you would like to include in your project
- Keep them on your desktop easy to drag and drop

#### Open iMovie

Click on "Create New"

| • •        |              | Media Projects |  |  |
|------------|--------------|----------------|--|--|
|            | All Projects | Q Search       |  |  |
| +          |              |                |  |  |
| Create New |              |                |  |  |

#### Open iMovie

Select – "Movie"

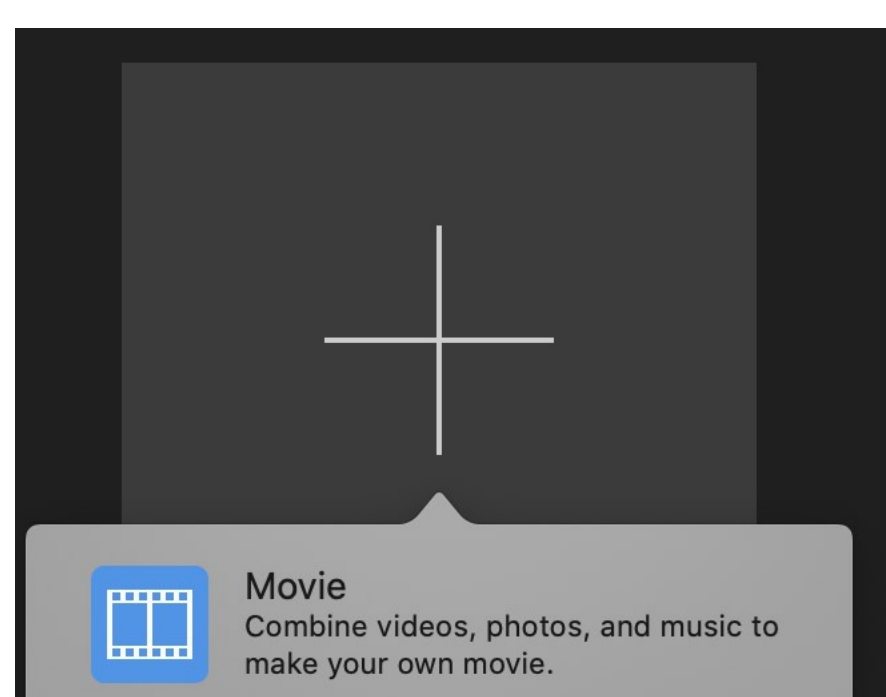

#### Trailer

Follow a template to create a Hollywood style movie trailer.

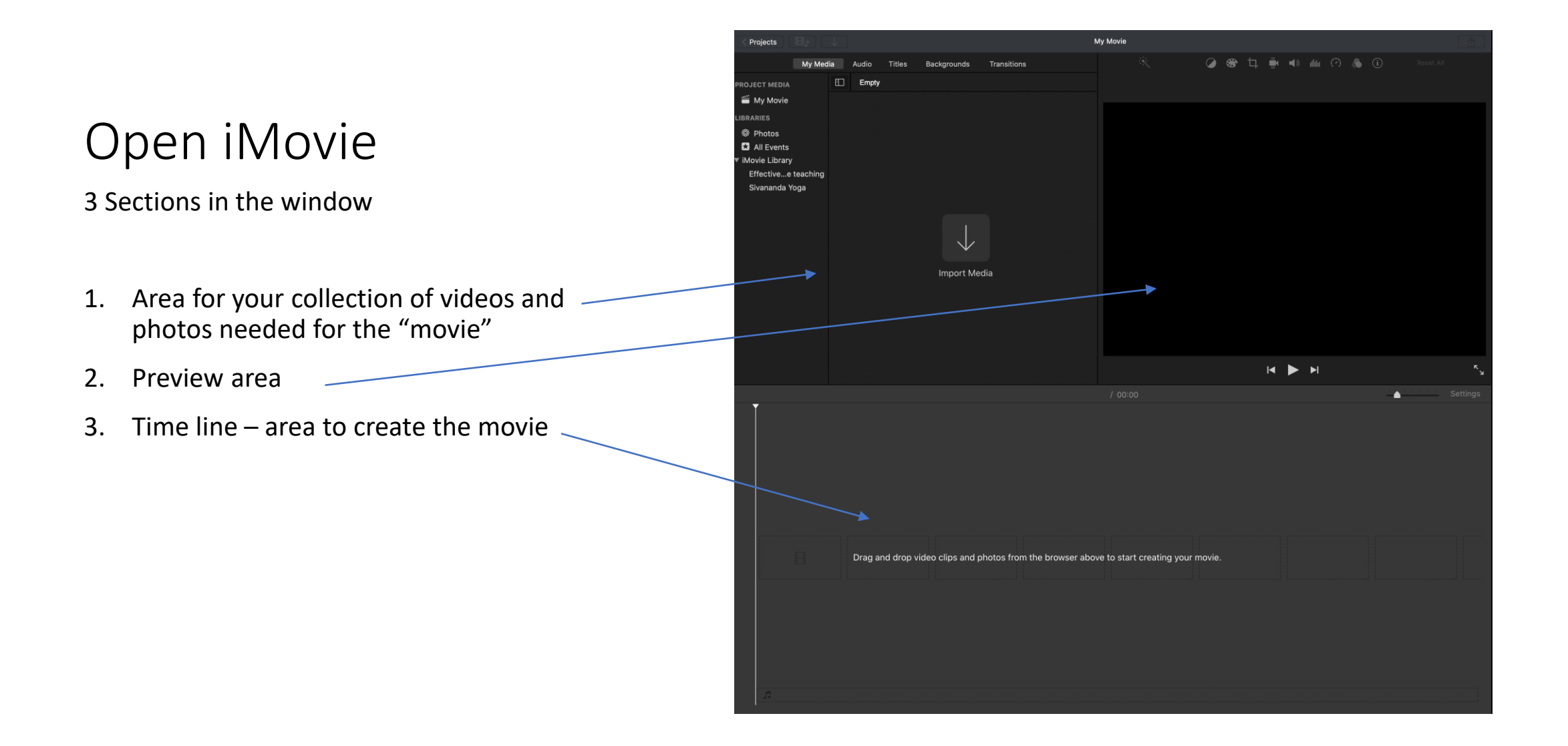

# Import media for project

Three options

- File → Import media → select the file --> Click "import selected"
- 2. Click "Command" and I  $\rightarrow$  Select the file
- 3. Drag and drop in to the collection area
- 4. If you wish to preview the video select it and it will run in the "preview" area

| 🗧 🔵 🔍 < Projects                                                                                        |           |            |              |          |                   | Му М          | ovie      |                  |      |        |   |            |   |    |          |  |
|----------------------------------------------------------------------------------------------------|-----------|------------|--------------|----------|-------------------|---------------|-----------|------------------|------|--------|---|------------|---|----|----------|--|
| My Me                                                                                                   | dia Audio | Titles     | Background   | ds       | Transitions       |               |           |                  | Ø    | <br>ф. | Ē | <b>(</b> ) |   | .6 |          |  |
| PROJECT MEDIA                                                                                           | My Mov    | ie         | А            | Il Clips | C Search          |               |           |                  |      |        |   |            |   |    |          |  |
| <sup>™</sup> My Movie LIBRARIES <sup>®</sup> Photos <sup>™</sup> All Events <sup>▼</sup> iMovie Library | 25.5m     |            |              |          |                   |               |           |                  |      |        |   |            |   |    |          |  |
|                                                                                                    |           |            |              |          |                   |               |           |                  |      |        |   |            |   |    |          |  |
|                                                                                                    |           |            |              |          |                   |               |           | ₽                |      |        | M |            | M |    |          |  |
|                                                                                                    |           |            |              |          |                   | 00:00 /       |           |                  |      |        |   |            |   |    | <u> </u> |  |
|                                                                                                    | Drag ar   | d drop via | leo clips an | d pho    | tos from the brow | wser above to | o start c | reating your mov | vie. |        |   |            |   |    |          |  |

#### Time line

Drag and drop the videos to edit in to the time line

Selecting that area would play it in the preview area

You could "stretch" the video in the Settings tab

The "Scroll bar" below allows you to move around in the video clip

Drag the vertical line (Play head) to any area in your video

Space bar could be used to play and pause the video from any point where the "play head" is

The blue area below the video shows the "audio" recording

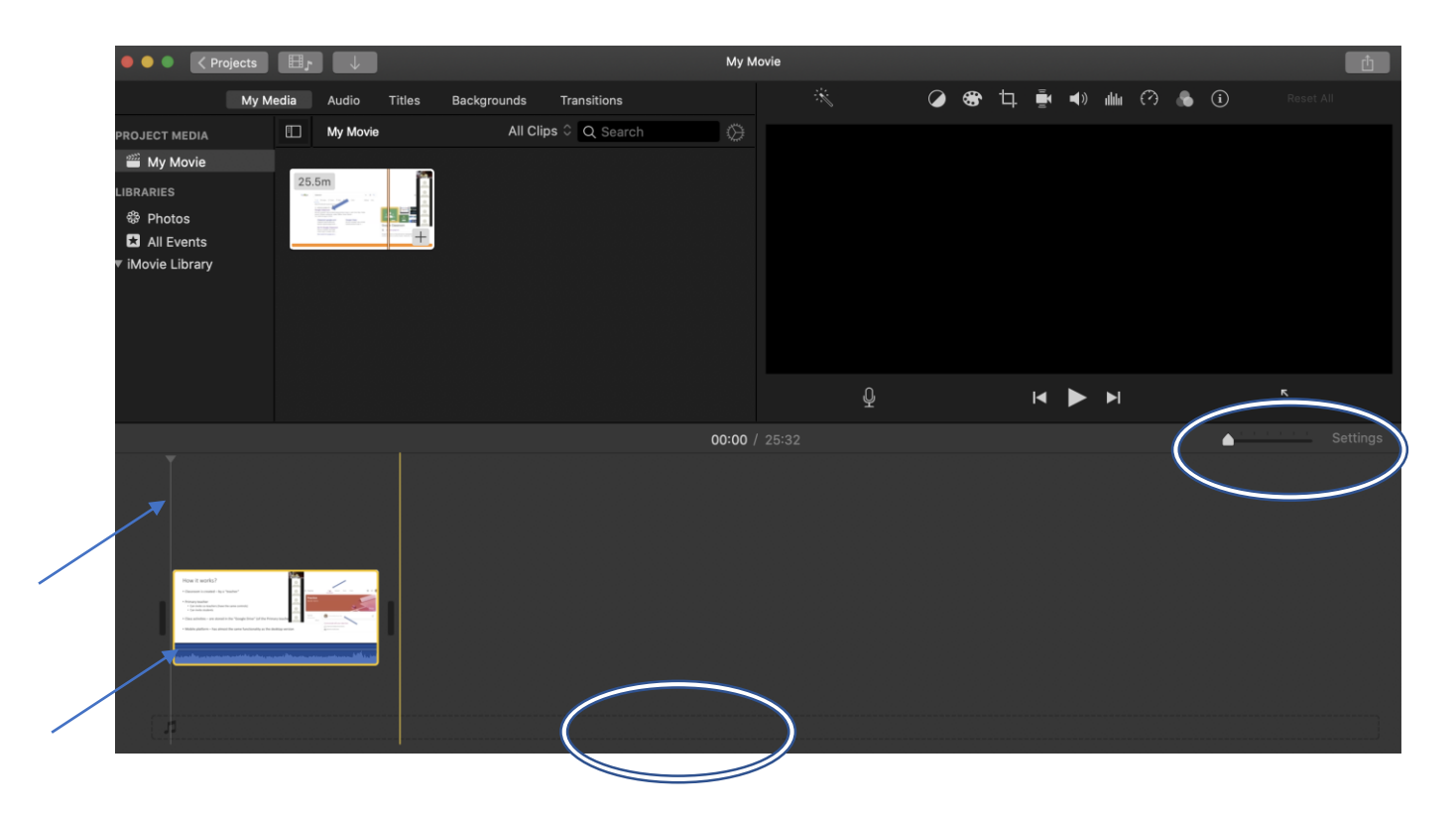

#### Split and Trim

Navigate the pay head to the point at which you want to split the clip

Use key board short cut – Command abd B (or Modify  $\rightarrow$  split clip)

Select the area – and delete

Take the cursor to the edge of the clip – and the double arrow sign will appear

Drag it to the point at which you would like to trim

The audio bar – helps to locate areas that could be deleted

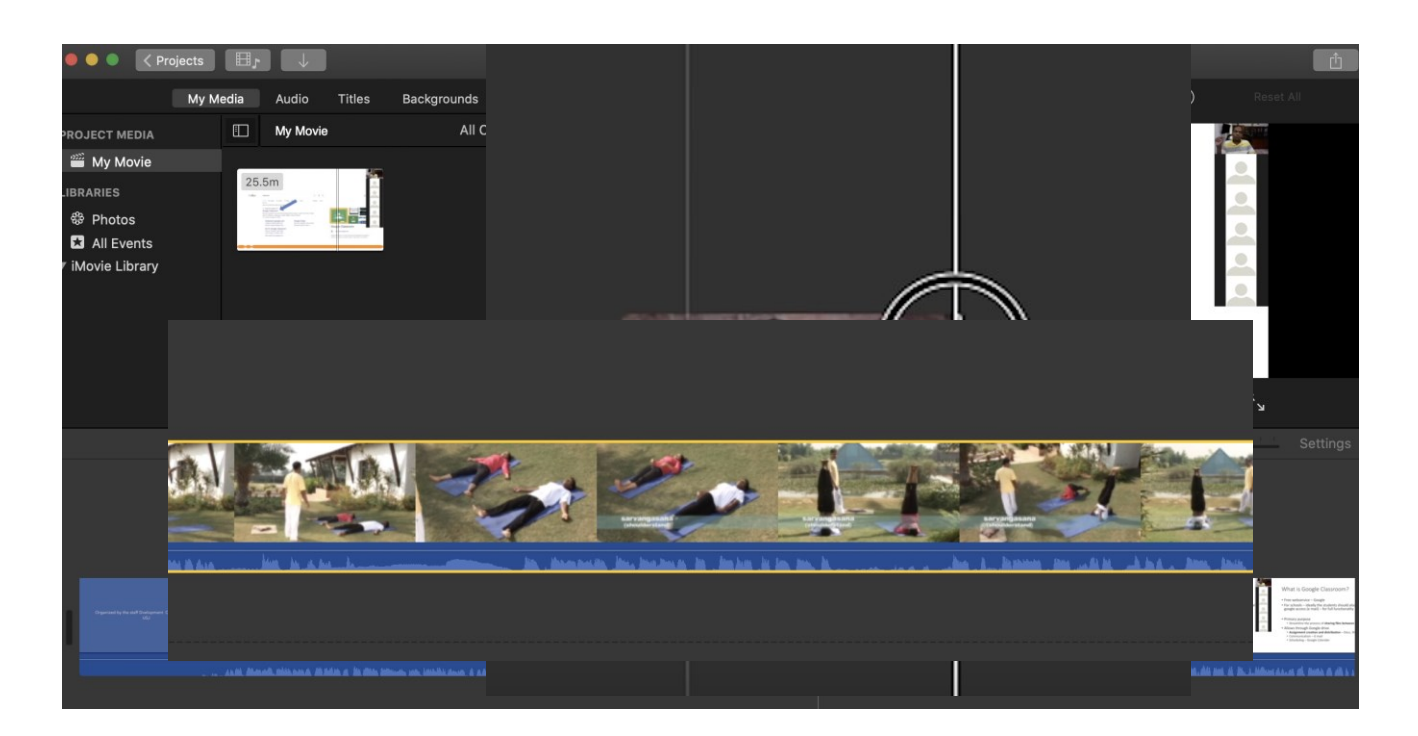

#### Titles

Select the title you wich to place at the beginning of your clip

Drag it to the front of the clip

Edit the title in the preview area

Standard duration of the title is 4 seconds

|                     |                            | Projects          |                    | /                               |            |                                                                                                    |                             |           |                                                                      |           | My N                                                                                                    | Novie                                                                                                    |                    |
|---------------------|----------------------------|-------------------|--------------------|---------------------------------|------------|----------------------------------------------------------------------------------------------------|-----------------------------|-----------|----------------------------------------------------------------------|-----------|----------------------------------------------------------------------------------------------------|----------------------------------------------------------------------------------------------------|--------------------|
|                     |                            | Му Ме             | dia Audio          | Titles                          | Bac        | kgrounds                                                                                                    | Trans                       | sitions   |                                                                      |           |                                                                                                    |                                                                                                    | - <del>N</del>     |
|                     | Titles                     |                   |                    |                                 |            |                                                                                                    |                             |           | Q Sea                                                                | arch      |                                                                                                    |                                                                                                    |                    |
| 0                   | Current Then               | ne: No Them       | e                  |                                 |            |                                                                                                    |                             |           |                                                                      |           |                                                                                                    |                                                                                                    |                    |
|                     | TITLE TEXT HERE            |                   |                    | Title Text Here                 |            |                                                                                                    |                             | Title     | Text Here                                                            |           |                                                                                                    |                                                                                                    |                    |
|                     | My Media Aud               | dio Titles B      | ackgrounds Tra     | nsitions                        |            |                                                                                                    | Т                           | 9         | <b>8</b> 4 1                                                         | <b>.</b>  |                                                                                                    | li) 🕼                                                                                                    | Reset All          |
| es<br>rent Theme: N | No Theme                   |                   |                    | Q Search                        |            |                                                                                                    |                             |           |                                                                      |           |                                                                                                    |                                                                                                    |                    |
|                     |                            |                   |                    |                                 |            |                                                                                                    |                             |           |                                                                      |           |                                                                                                    |                                                                                                    |                    |
| TITLE TEXT HERE     | 204 (30° mm                | Title Text Here   | Title Test Here    | Title Text Here                 |            |                                                                                                    |                             |           |                                                                      |           |                                                                                                    |                                                                                                    |                    |
| Standard            | Standard Lower<br>Third    | Expand            | Expand Lower Third | Reveal                          |            |                                                                                                    |                             |           | IVI Y                                                                | MC        | JVIE                                                                                                    |                                                                                                    |                    |
| at Time             | Title Text Here            | Title Test Here   | TITLE TEXT HERE    | ETTA NET HAR<br>TITLE TEXT HERE |            |                                                                                                    |                             |           | ALOKA                                                                | A PATH    | HRANA                                                                                                    |                                                                                                    |                    |
| al Lower Third      | Focus                      | Focus Lower Third | Line               | Line Lower Third                |            |                                                                                                    |                             |           |                                                                      |           |                                                                                                    |                                                                                                    |                    |
| TLE TEXT HE.        |                            | TITLE TEXT HERE   |                    | TTLE TEXT HERE                  |            |                                                                                                    | Ŷ                           |           | •                                                                    |           | ►I                                                                                                    |                                                                                                    | <b>х</b> у         |
|                     |                            |                   |                    |                                 | 00:02 /    |                                                                                                    |                             |           |                                                                      |           |                                                                                                    | -                                                                                                    |                    |
| 4.05 -              |                            | <u></u>           |                    | Ma and                          |            |                                                                                                    | a binness star              |           | a secondaria                                                         |           |                                                                                                    |                                                                                                    | Mary Josep Courses |
| •                   | Google Classor<br>Rentered | Soom              | lassroom           | de Classroom                    | 140<br>140 | • We want a set of the set of the set of | Open Thomas Inneuri at part | ht worker | Operation and start      Operations (county" on a part of the start) | . A. A. 1 | Construction of the second second secon | en one of the last the standards of the last the standards of the standards of the last the stan |                    |

#### Titles within the clip

If you wish to have text in the video clip itself – select the appropriate title and place it **above** the area in the video clip you wish to have.

Edit it in the Preview area as before

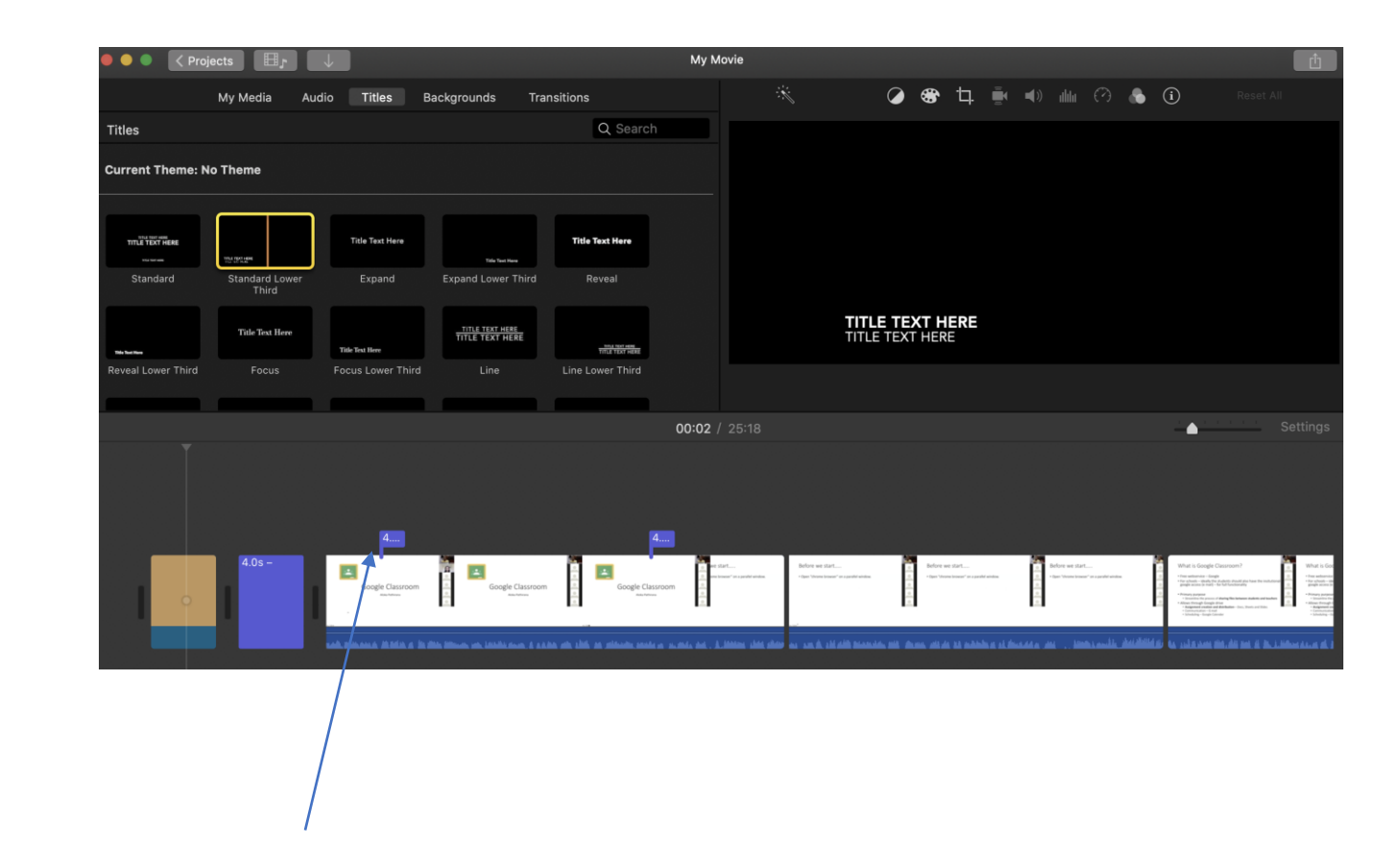

# Adding a background to the title slide

Click the background tab

Slect a suitable background

Drag it next to the title slide

Drag the title slide on to the top of the background slid

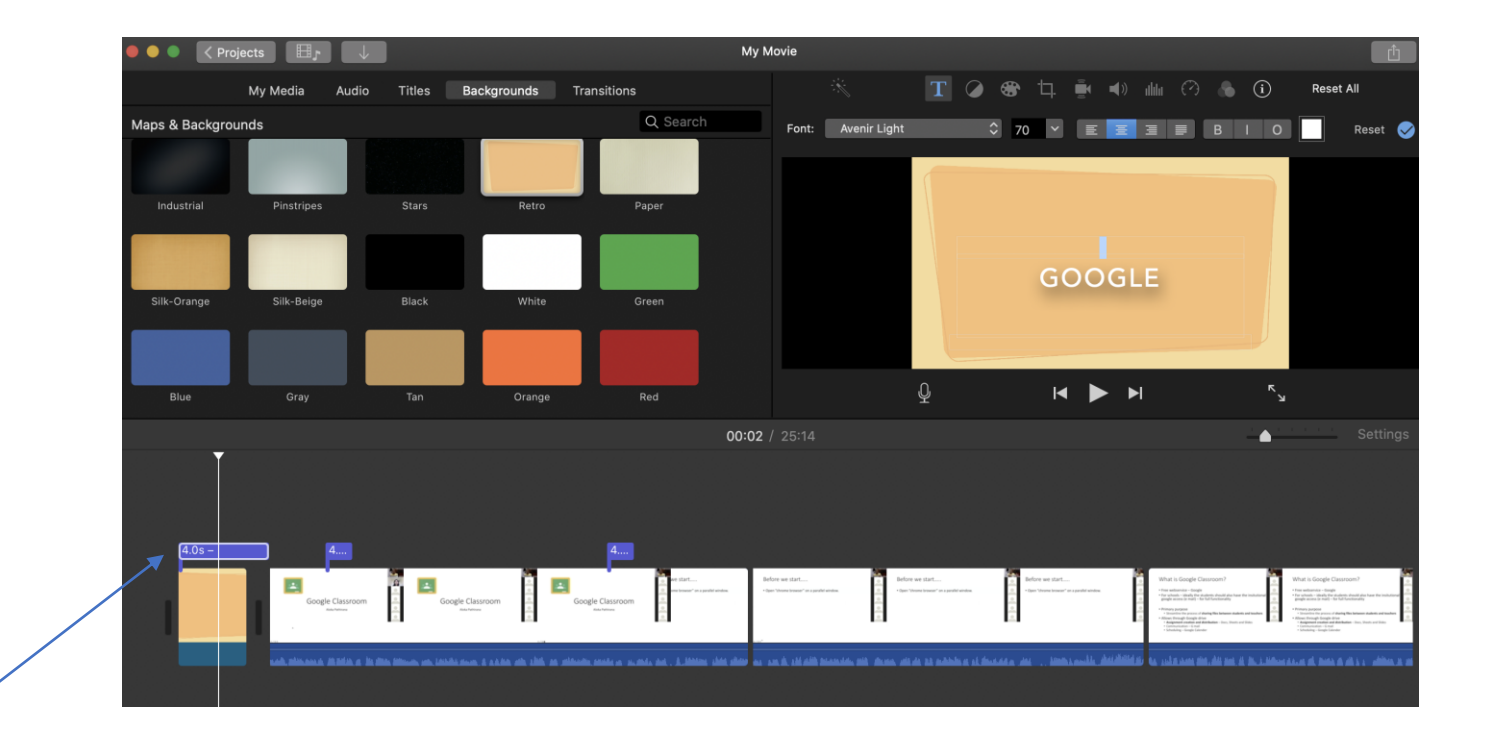

#### Transitions

Click on the transitions tab

Select a transition type you wish to use

Drag it in between the two sections

Double click on the transition icon – to adjust the duration of the transition

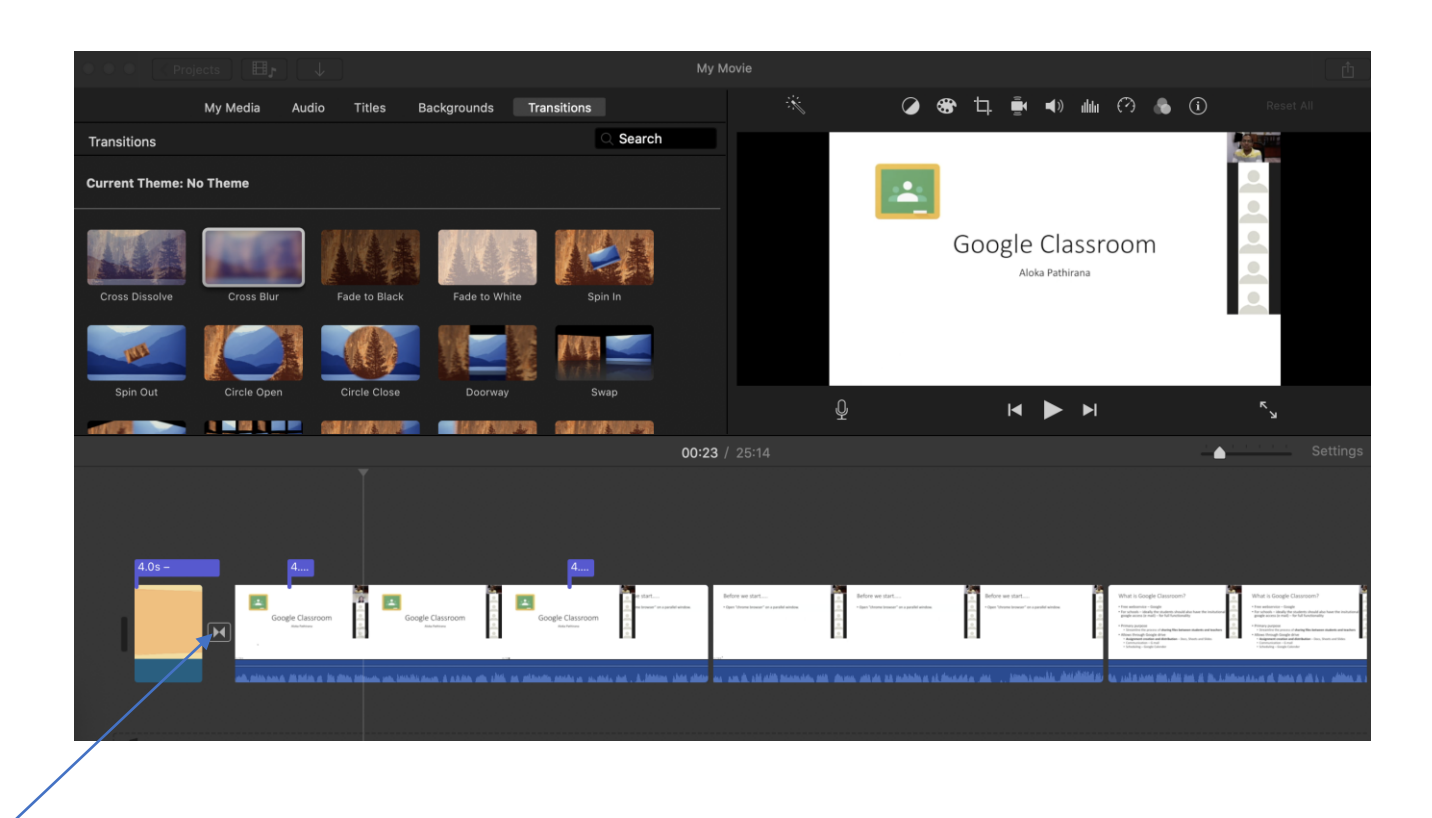

#### Audio

Click on the microphone icon

Take the play head to the place you wish to record audio

Click on the record buttin

Record the audio

Before doing this – you might need to delete the existing audio tracks from the clip (Right click on the clip – detach audio – select the detached audio clip - right click and delete)

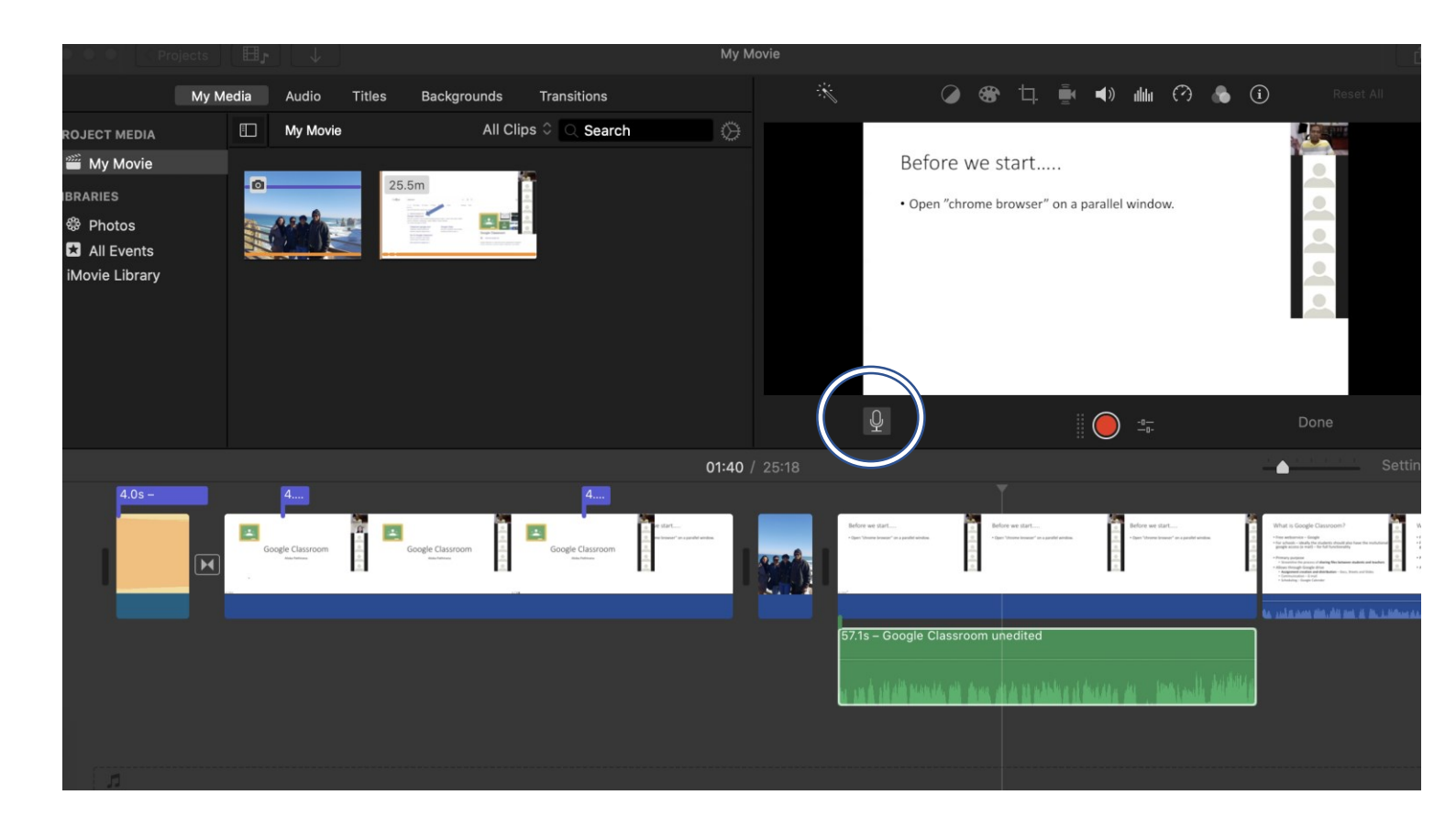

#### Audio

If you wish to add an audio file –

Click on the audio tab – select the audio file and drag and drop in the time line –

The volume of the audio can be adjusted

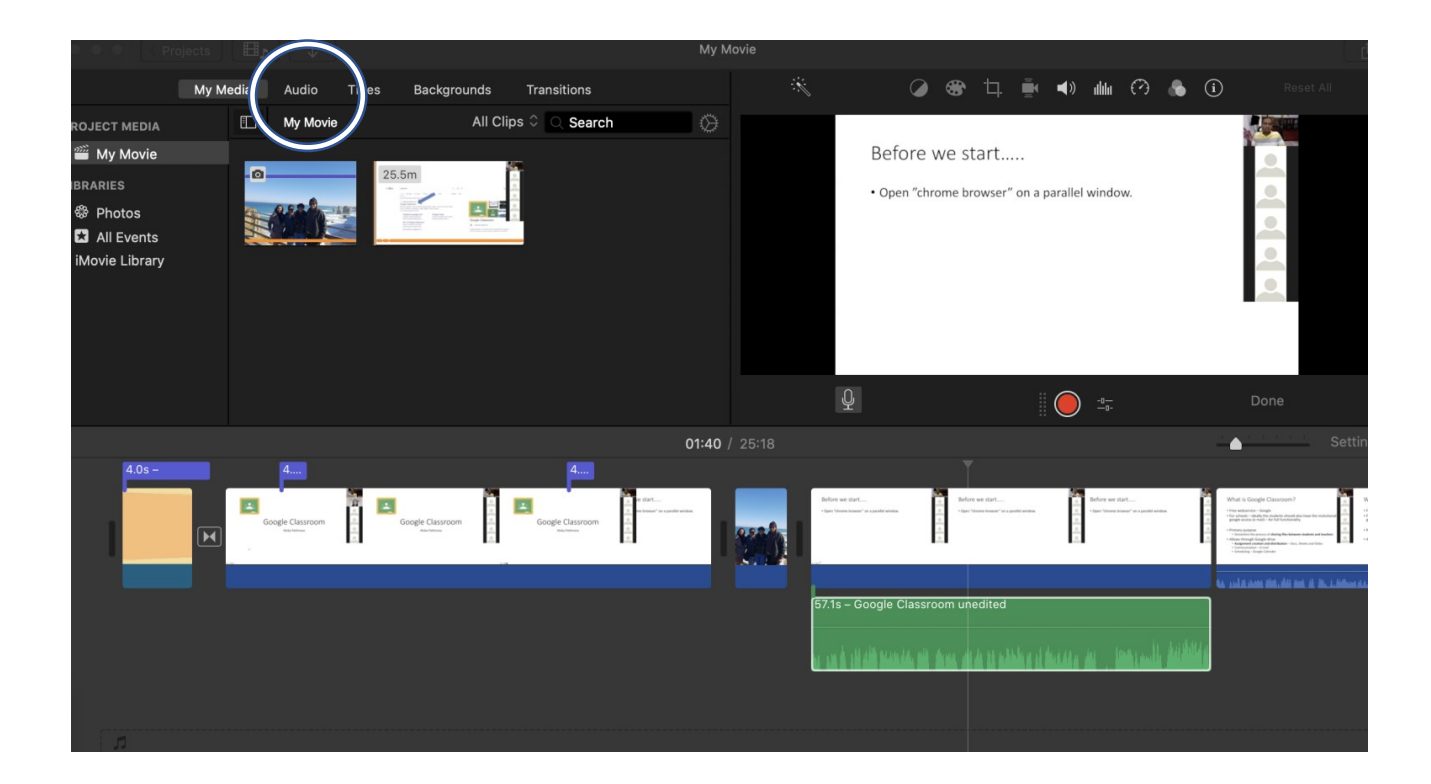

#### When you are done...

#### Test your clip in the time line

Click on File  $\rightarrow$  Share  $\rightarrow$  File or Click on share icon

Edit the – description Select the resolution and quality The duration and file size will change accordingly

Click next Select a location to save the movie file

Wait for the circle to slowly fill Wait for the share successful window to appear

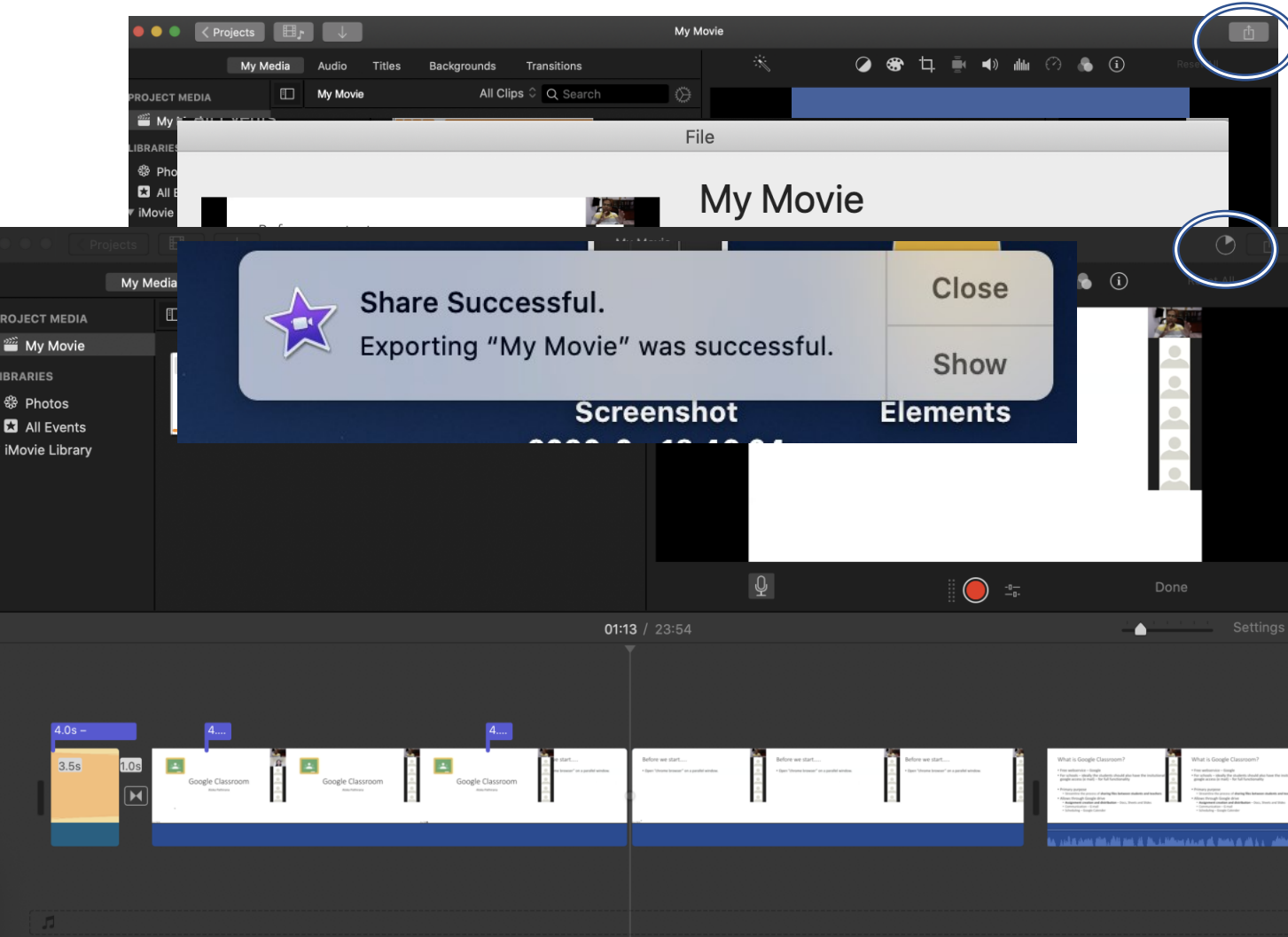

### Link to a useful Youtube video

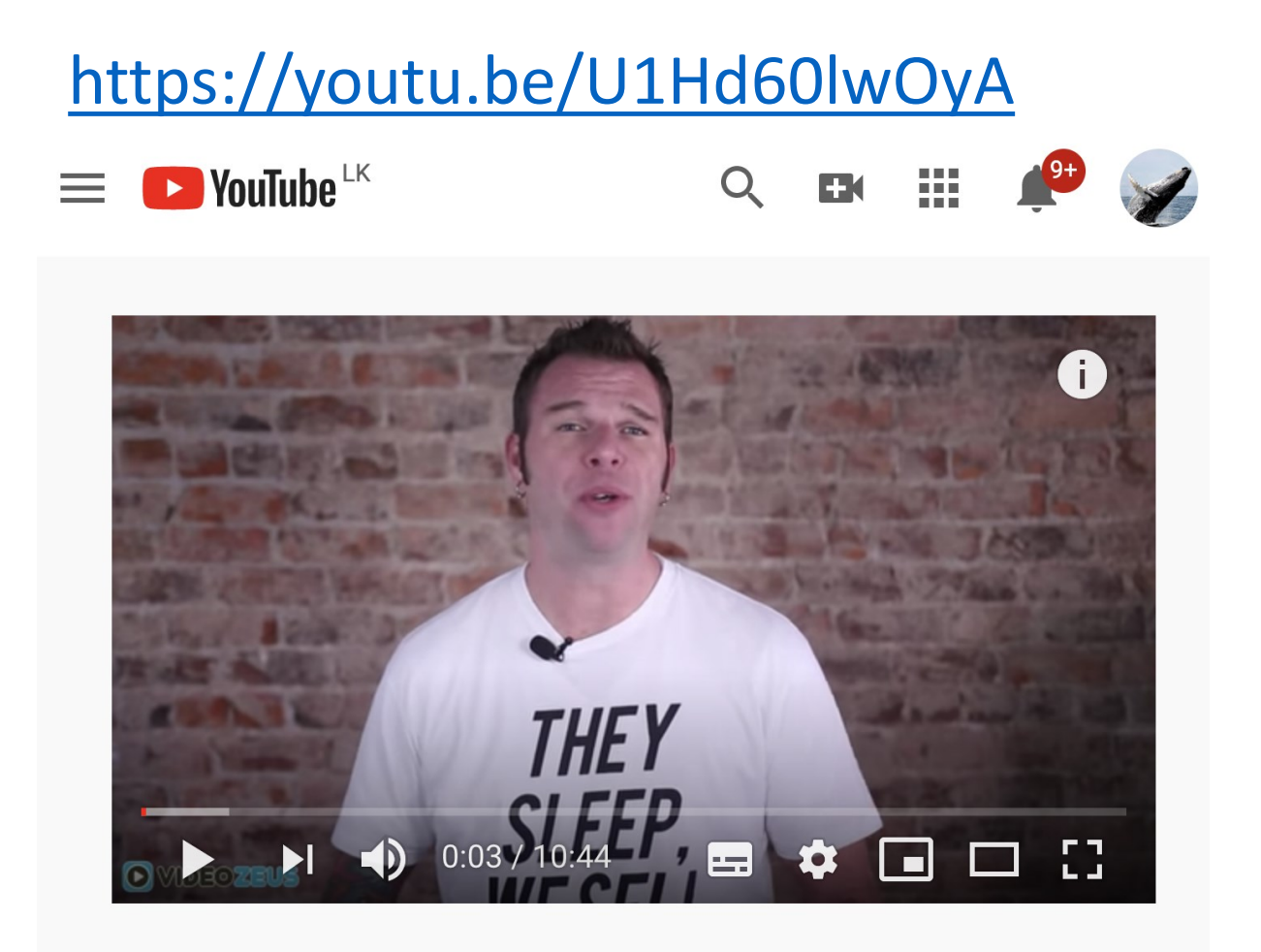

iMovie Basics Tutorial - How To Use iMovie in 2020 ow to edit a video

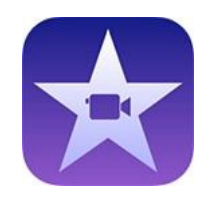

## How to edit a video on iMovie

Aloka Pathirana